Takming University of Science and Technology

服務與技術通 Service and Technolocy Re

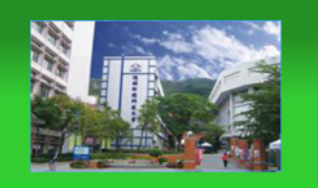

電子計算機中心

德明財經科技大學

第 034 期 中華民國 105 年 5 月 15 日 發行人:韓孟麒主任 總編輯:李慎芬組長 主編:簡國璋

服務與維修專線:2885

## 【服務公告】

## 協助教務處進行 105 學年第一學期選課作業(簡國璋 撰稿)

電子計算機中心(以下簡稱本中心)將協助教務處,進行 105 學年第一學期選課作業,根據上學期成功 的經驗,本次網路選課的 Web Server 及資料庫,將繼續租用中華電信的雲端設備,選課網址如下: <u>http://select.takming.edu.tw</u>。由於學生在 TIP 修改密碼,無法同步傳至中華電信資料庫,所以 5/26(四)至 6/5(日)期間,TIP 將關閉修改密碼功能。另外,為保持選課期間資料的完整與正確性,5/24(二)至 6/5(日) 期間,教務系統選課相關資料,將無法被修改。

選課作業預定日程:

| 時間                       | 工作項目            |
|--------------------------|-----------------|
| 5/16(一)上午 08:30          | 產生測試資料。         |
| 5/18(三)至 5/23(一)中午 12:00 | 開放選課網址供各教務單位測試。 |
| 5/24(二)上午 08:30          | 產生三部的正式選課資料。    |
| 5/26(四)                  | 資料庫傳至中華電信。      |

【技術分享】

## NOPAM「郵件過濾匣道系統」介紹 (簡國璋 撰稿)

電子郵件是本校同仁對外聯繫的重要管道,但是有許多的電子郵件,其內容並非我們真正需要的,如: 廣告、貸款訊息...等;更甚者,當中可能隱藏著惡意程式,如:電腦病毒、特洛伊木馬、蠕蟲...等。這些所 調「不受歡迎」的電子郵件,我們一律將其歸類為「垃圾郵件(SPAM)」。

為了提供本校同仁能安心地使用電子郵件,除了在電腦上所使用的收信軟體-Microsoft Office Outlook 本身所提供的垃圾郵件過濾功能外,本中心建置有「郵件過濾匣道系統」-NOPAM。NOPAM 在郵件尚未 進入到您的信箱之前,就已先進行過濾,將垃圾郵件預先阻擋在信箱外,避免因疏忽,或是不經意地開啟, 所導致的危害。

如下圖,電子郵件會先經過 NOPAM 系統的篩檢,將垃圾郵件留在 NOPAM 系統暫存區,然後將安全的 郵件送往郵件伺服器,在透過 Microsoft Office Outlook 軟體呈現給使用者。

由於 NOPAM 過濾的標準來自於廠商的資料庫,難免會有誤判情形產生:可能郵件為垃圾郵件,但被 視為安全郵件送到信箱;也可能郵件是安全郵件,但被判斷為垃圾郵件而被擋了下來。因此,同仁可以依 照自己的需求,到 NOPAM 系統上做微調設定,以減低誤判情形。

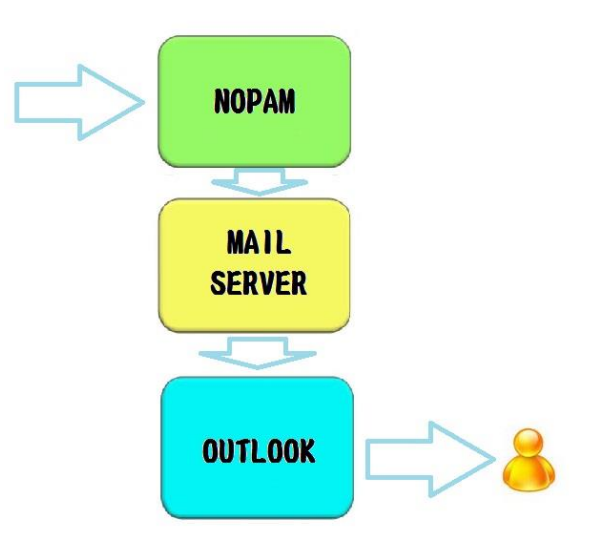

NOPAM「郵件過濾匣道系統」的使用介紹如下:

步驟一、開啟 Microsoft Office Outlook,在「收件匣」中,可以找到寄件者為 NOPAM 的郵件,如下圖所示。

| 0 🔁 🖉 🗞 🗧                            | 1 1 1 1 1 1 1 1                       | 未讀取的郵件 郵件                                                   | - Microsoft                   | Outlook                |                          | 100                                                                                                    |                       |                |
|--------------------------------------|---------------------------------------|-------------------------------------------------------------|-------------------------------|------------------------|--------------------------|----------------------------------------------------------------------------------------------------|-----------------------|----------------|
| 福盛 常用 傳送/接收                          | 資料夾 檢視 iCloud                         |                                                             |                               |                        |                          |                                                                                                    |                       | ۵ 3            |
| 新增電子影件 新項目                           | ····································  | Bank     -       →     轉寄給經理     ▼       →     小組電子郵件     ▼ | № 移動 ▼<br>ᢙ 規則 ▼<br>飙 OneNote | ☆ 未請取/已請取 分類 ▼ ♥ 待感理 ▼ | 简繁鲜简<br>繁簡轉繁<br>簡 中文繁簡轉換 | 尋找連結<br>【】<br>■<br>】<br>■<br>副<br>副<br>副<br>副<br>副<br>副<br>副<br>副<br>副<br>副<br>副<br>二<br>二<br>二<br>二<br>二<br>二<br>二<br>二<br>二<br>二<br>二<br>二<br>二 | 各人 ▼<br>1錄<br>【電子郵件 ▼ | ❷ 重新整理<br>▲ 通知 |
| 新增 删除                                | 回覆                                    | 快速步骤 6                                                      | 移動                            | 槽鍍                     | 中文繁簡轉換                   | 1                                                                                                    | 尋找                    | iCloud         |
| ▲ 我的最愛 《                             | 搜尋 未讀取的郵件 (Ctrl+E)                    |                                                             |                               |                        |                          | Q                                                                                                    | 201                   | 6年5月           |
| Lo 禾讀取的郵件 (2)                        | □□□================================== | 主旨                                                          |                               | 收到日期                   | 大                        | 7                                                                                                    | в — —                 | 三四五六           |
| ○ 収件匣 (2) ○ 位级郵件 [111] - kochien@tal | A 安件书 NODAM (2 用I                     |                                                             |                               |                        |                          |                                                                                                    | 24 25 26              | 27 28 29 30    |
| □ 垃圾郵件 [674] - 影件.                   | NOPAM (2 個旗                           | 日,2個木韻以)<br>NOPAM 信件隔額                                      | 離通知(Quaranti                  | ne 2016/5/5 (週)        | Ū)⊢5 IJ5                 |                                                                                                    | 8 9 10                | 11 12 13 14    |
| □ 倉庫                                 | NOPAM                                 | NOPAM 信件隔線                                                  | 離通知(Quaranti                  | ine 2016/5/5 (週日       | 到上 8 收                   | R                                                                                                    | 15 16 17              | 18 19 20 21    |
| 🛅 00_ESO (1)                         |                                       |                                                             |                               |                        |                          | _                                                                                                    | 22 23 24              | 25 26 27 28    |
| □ 刪除的郵件(1)影件                         |                                       |                                                             |                               |                        |                          |                                                                                                    | 25 50 51              |                |
| 刪除的郵件 (1) - kcchien@tak              | kr                                    |                                                             |                               |                        |                          |                                                                                                    |                       |                |
| 服務與技術通報                              |                                       |                                                             |                               |                        |                          |                                                                                                    |                       |                |
| ▲_鄧件                                 |                                       |                                                             |                               |                        |                          |                                                                                                    |                       |                |
| ▲ 🔁 收件匣 (2)                          | 1                                     |                                                             |                               |                        |                          |                                                                                                    |                       |                |
|                                      |                                       |                                                             |                               |                        |                          |                                                                                                    |                       |                |
|                                      |                                       |                                                             |                               |                        |                          |                                                                                                    |                       |                |
| 草稿                                   |                                       |                                                             |                               |                        |                          |                                                                                                    | 沒有即將                  | 來臨的約會。         |
| 高件備份                                 |                                       |                                                             |                               |                        |                          |                                                                                                    |                       |                |
| 🔗 郵件                                 |                                       |                                                             |                               |                        |                          |                                                                                                    |                       |                |
| 一 行事層                                |                                       |                                                             |                               |                        |                          |                                                                                                    |                       |                |
| ▲ 連絡人                                |                                       |                                                             |                               |                        |                          |                                                                                                    |                       |                |
| 🕎 工作                                 |                                       |                                                             |                               |                        |                          |                                                                                                    |                       |                |
| 🐷 🖬 Z -                              |                                       |                                                             |                               |                        |                          | -                                                                                                    |                       |                |
| 項目:2 未讀取:2                           |                                       |                                                             |                               |                        |                          |                                                                                                    | 10% 🕞                 |                |

步驟二、開啟電子郵件,會顯示一部分被擋掉的郵件,選擇要收下的郵件,可按下「加入白名單」或是「回收郵件」,如下圖所示。

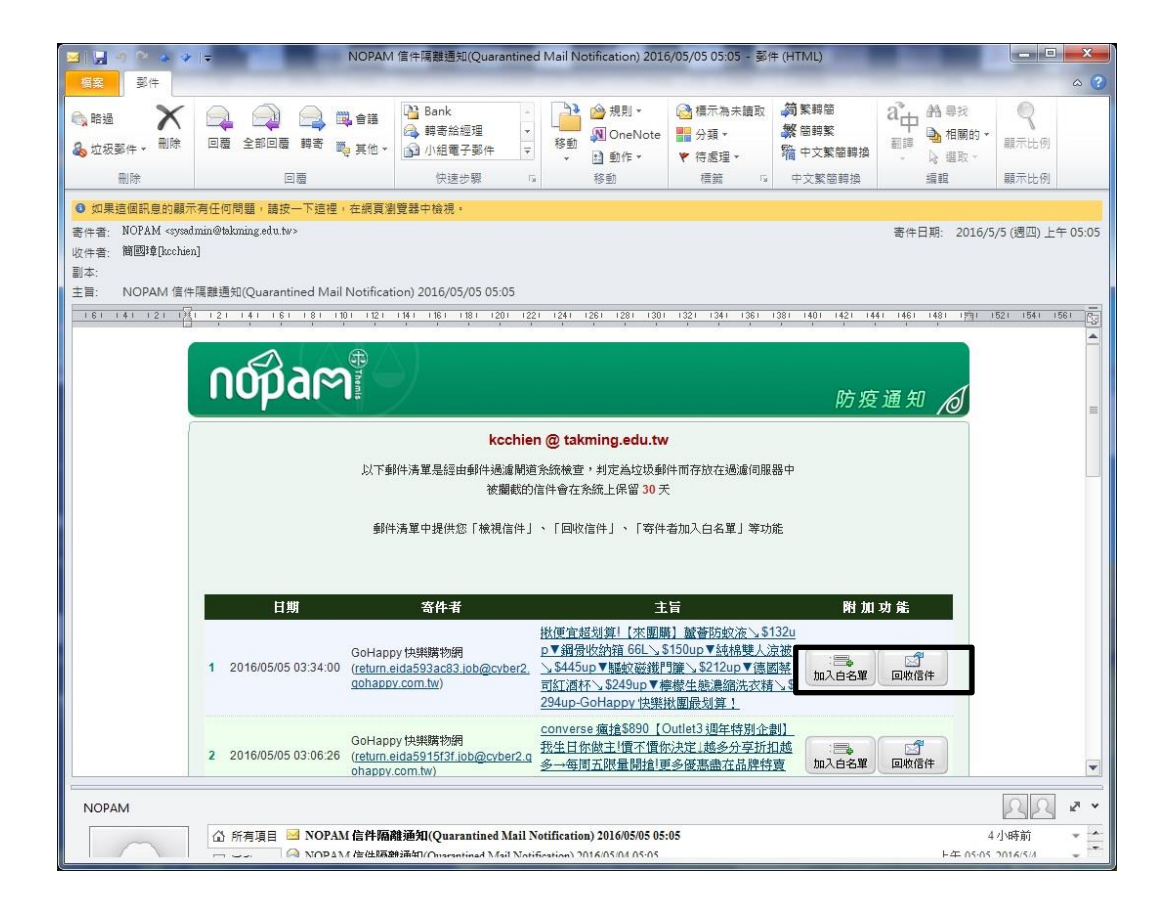

步驟三、會自動開啟瀏覽器,顯示 NOPAM 主畫面,內容呈現被擋掉的電子郵件,如下圖所示。

| 用程式           | IU 園際中文粉絲裏頁 🌔 走                          | - Wyegr Dhiymgwhan, openner |                                                          | 權力游                                                                | **         | (二 草 |
|---------------|------------------------------------------|-----------------------------|----------------------------------------------------------|--------------------------------------------------------------------|------------|------|
|               |                                          |                             |                                                          | The For Annual                                                     |            |      |
| 網路            | 晶 垃圾郵件防疫所                                | 郵件備份資料庫                     |                                                          |                                                                    |            |      |
| 廣告信           | ≨匣 (12/12) ▼                             | 空間用量: 2.3MB (5.9%)          |                                                          | 12 未讀 / 12 封信 / 731KB                                              |            |      |
| 信匣管           | : 100 100 100 100 100 100 100 100 100 10 | ()<br>()<br>設定<br>登出        |                                                          | (1)<br>(1)<br>(1)<br>(1)<br>(1)<br>(1)<br>(1)<br>(1)<br>(1)<br>(1) | 清空信        |      |
| 4 1/1 ↓<br>主旨 | ▶                                        |                             | 頁 1▼ +                                                   | -回收信件-                                                             | <b>▼</b> ≢ | 执行   |
|               | 收信日期▼                                    | 寄件者                         | 主旨                                                       |                                                                    | 大小         |      |
| I 🖂           | 2016/05/05 08:38:02 am                   | q GoHappy 快樂購物網             | Q、NB挑戰最低價▼復古獨設5折起√僅此17<br>、980up至5                       | 當⊿ADIDAS樣媽咪獨享                                                      | 61KB       |      |
| 2 🖂           | 2016/05/05 06:15:31 am                   | q GoHappy 快樂購物網             | Q ▼送\$8000∡樱桃1KG折後\639+阿華師打<br>A                         | 斤後↘7/包◆豆穌朋↘14.5/顆                                                  | 68KB       |      |
| 3 🖂           | 2016/05/05 03:06:25 am                   | q GoHappy 快樂購物網             | o converse癒搶\$890【Outlet3週年特別企你決定                        | 創】我生日你做主順不價                                                        | 48KB       |      |
| 1 🖂           | 2016/05/05 01:18:58 am                   | q GoHappy 快樂購物網             | <ul> <li>母親節特談3折up▼麥雪兒\\$590up▼会</li> <li>之戀泳</li> </ul> | 宝安徳森√襯衫\$799/件▼夏                                                   | 46KB       |      |
| 5 🖂 🛈         | 2016/05/04 11:55:51 pm                   | o, Wilda Baker              | q, Re:                                                   |                                                                    | 20KB       |      |
| 3 🖂 🖡         | 2016/05/04 11:06:59 pm                   | Q. 城邦好康報·好康報訂戶專享            | <ul> <li>【開信獨享60元】 臉譜全書糸5折起! ー</li> <li>型資料…</li> </ul>  | ·次買2本加送「玩大夢想 L                                                     | 112KB      |      |
| 1 🖂           | 2016/05/04 10:39:53 pm                   | q GoHappy 快樂購物網             | Q 【究極賠省團】智能健康追蹤器終極賠<br>+Polaro                           | 段◆ZenFone2 最狂cp值                                                   | 49KB       |      |
| 3 🖂           | 2016/05/04 05:25:19 pm                   | Q GoHappy 快樂購物網             | outle特查防曬熱銷不止5折【資生堂安<br>\$350up【FIVE UP】                 | 耐曬】旅行組                                                             | 75KB       |      |
| ) 🖂 🛛         | 2016/05/04 10:01:26 am                   | o, Merle Larsen             | Q FINAL NOTICE - OUTSTANDING ACC                         | DUNT                                                               | 17KB       |      |
| 10 🖂          | 2016/05/04 09:29:42 am                   | q GoHappy 快樂購物網             | Q 【美妝清潔×寵愛媽咪】★超值2入組★<br>精粹>                              | 巴黎萊雅科研淨白深層淨斑                                                       | 23KB       |      |
| 11 🖂          | 2016/05/04 09:16:13 am                   | Q. 博客來中文雜誌館                 | 9、第一奇書,你讀了沒?跟著聯合文學輕素<br>的尋常                              | δ請懂《金瓶梅》情慾底下                                                       | 155KB      |      |
| 12 🖂          | 2016/05/04 09:13:20 am                   | q. GoHappy 快樂購物網            | 3、洪百裕代言真皮包52折up★T2R増高鞋3<br>※再開SKI                        | 蜀家\$980★SKECHERS\激                                                 | 59KB       |      |

步驟四、一一勾選想要註記為垃圾郵件者,在上方使用下拉視窗,選擇「加入黑名單」後,按下「執行」 按鈕;或是一一勾選想要註記為安全郵件者,在上方使用下拉視窗,選擇「加入白名單」後,按下「執行」 按鈕,如下圖所示。

| ⇒ C                                     | spam.takming.ed                                                                                                    | lu.tw/cgi-bin/mgwmdir/openwebm                 | ail-main.pl?action=listmessages&sessionid=kcc  | hien*takm 🔂 없이 📲                                                |
|-----------------------------------------|----------------------------------------------------------------------------------------------------|------------------------------------------------|------------------------------------------------|-----------------------------------------------------------------|
| 用程式                                     | IU 國際中文粉絲專頁 🌔                                                                                                    | 》走吧!來去日本旅遊 😲 隨身e冊 x Readmon                    | o『 🚺 冰興火之敬:權力的》 🔛 冰興火之歌:權力遊》                   | » □ 其                                                           |
| 성대 04g                                  | <b>新日</b> 拉根新体际体系                                                                                                    | ₩<br>₩<br>₩<br>₩<br>₩<br>₩<br>₩<br>₩<br>₩<br>₩ |                                                |                                                                 |
| 廣告信                                     |                                                                                                    | 空間用量: 2.3MB (5.9%)                             | 12未                                            | 讀 / 12 封信 / 731KB                                               |
| (一)()()()()()()()()()()()()()()()()()() | 理 二二章 王子 二章 王子 二章 王 二章 王 | 2 (2)<br>(新) (2)<br>設定 (登出)                    | 「「「」」の「「」」の「「」」の「「」」の「「」」の「「」」の「「」」の「「         | いた。<br>一番<br>一番<br>一番<br>一番<br>一番<br>一番<br>一番<br>一番<br>一番<br>一番 |
|                                         | ,                                                                                                    |                                                |                                                | ,                                                               |
| 主旨                                      | ▼                                                                                                    | 頁                                              | 1 🔻 +                                          | -回收信件- ▼ 執行                                                     |
| $\boxtimes$                             | 收信日期▼                                                                                                    | 寄件者                                            | 主旨                                             |                                                                 |
| I 🖂                                     | 2016/05/05 08:38:02 am                                                                                                    | q GoHappy快樂購物網                                 | Q NB挑戰最低價/復古獨設5折起√僅此1檔▲ADIDAS樣媽<br>√980up至5    | -加入白名單- E                                                       |
| 2 🖂                                     | 2016/05/05 06:15:31 am                                                                                                    | q, GoHappy 快樂購物網                               | ★送\$8000▲樓桃1KG折後、639+阿華師折後、7/包◆豆穌用<br>、        | 加八法石里<br>14.5/#第 68KE 🗐                                         |
| 3 🖂                                     | 2016/05/05 03:06:25 am                                                                                                    | q GoHappy快樂購物網                                 | converse瘋搶\$890【Outlet3週年特別企劃】我生日你做主<br>你決定…   | ·惯不價 48KE 🔲                                                     |
| 1 🖂                                     | 2016/05/05 01:18:58 am                                                                                                    | q GoHappy 快樂購物網                                | 母親節特談3折up▼麥雪兒、\$590up▼金安徳森、襯衫\$79<br>之戀泳       | 9/件▼夏 46KB 🗐                                                    |
| 5 🖂 🛛                                   | 2016/05/04 11:55:51 pm                                                                                                    | o, Wilda Baker                                 | q Re:                                          | 20KE 🕑                                                          |
| 5 🖂 🎙                                   | 2016/05/04 11:06:59 pm                                                                                                    | Q 城邦好康報·好康報訂戶專享                                | 【開信獨享60元】臉譜全書系5折起!一次買2本加送「玩型資料                 | 大梦想 L 112KB 🗐                                                   |
| 7 🖂                                     | 2016/05/04 10:39:53 pm                                                                                                    | Q GoHappy 快樂購物網                                | 【究極賠省團】智能健康追蹤器 終極賠殺◆ZenFone2 最終<br>◆Polaro     | ₫ср( <b>Д</b> 49КВ 🔲                                            |
| 3 🖂                                     | 2016/05/04 05:25:19 pm                                                                                                    | q GoHappy快樂購物網                                 | outle树實防曬熱銷不止5折【資生堂安耐曬】旅行組<br>\$350up【FIVE UP】 | 75KE 🔲                                                          |
| 9 🖂 🛈                                   | 2016/05/04 10:01:26 am                                                                                                    | o Merle Larsen                                 | Q. FINAL NOTICE - OUTSTANDING ACCOUNT          | 17KE 🕑                                                          |
| 10 🖂                                    | 2016/05/04 09:29:42 am                                                                                                    | Q GoHappy 快樂購物網                                | 、【美妝清潔×寵愛媽咪】★超值2入組★巴黎萊雅科研淨白》<br>精粹>            | 采層淨斑 23KE 🗐                                                     |
| 11 🖂                                    | 2016/05/04 09:16:13 am                                                                                                    | Q. 博客來中文雜誌館                                    | 9、第一奇書,你讀了沒?跟著聯合文學輕鬆讀懂《金瓶梅》情<br>的尋常            | <sup>能態底下</sup> 155KB 🗌                                         |
| 12 🖂                                    | 2016/05/04 09:13:20 am                                                                                                    | Q. GoHappy快樂購物網                                | 、洪百裕代言真皮包52折up★T2R増高鞋獨家\$980★SKECH             | IERS S9KE                                                       |

步驟五、一一勾選被誤判的安全郵件,然後按下上方的「回收信件」按鈕,便會將郵件送到您的信箱,如下圖所示。

| 用程式                  | IU 國際中文粉絲專頁 🏀 走             | w/cgi-bin/mgwmdii/openwebi<br>吧!来去日本旅遊 🕜 随身e冊 x Readm | main-main.pi<br>ioo『 谢 冰興火之歌:權力的』 🚮 冰興火之歌:權                          | 力遊言              | »      |     |
|----------------------|-----------------------------|-------------------------------------------------------|----------------------------------------------------------------------|------------------|--------|-----|
| 網路廣告信                | 各郵局 垃圾郵件防疫所<br>這座 (11/11) ▼ | 郵件備份資料庫<br>空間用量: 2.3MB (5.9%)                         |                                                                      | 11 未讀 / 11 封     | 信 / 73 | 7KB |
|                      |                             | <ul> <li></li></ul>                                   |                                                                      |                  | · 清空(  |     |
| ∢ 1/1<br><b>†</b> \= | ▶<br>▼                      | Ĩ                                                     | 1 <b>T</b> +                                                         | -同收信件            |        | 執行  |
|                      | 收信日期▼                       | 寄件者                                                   | 主旨                                                                   |                  | 大小     |     |
| 1 🖂                  | 2016/05/05 08:38:02 am      | q, GoHappy快樂購物網                                       | Q NB挑戰最低價▼復古獨毅5折起\僅此1檔▲<br>、980up至5                                  | 【ADIDAS樣媽咪獨享     | 61KB   |     |
| 2 🖂                  | 2016/05/05 06:15:31 am      | q. GoHappy快樂購物網                                       | ♀ <sup>●送\$8000▲</sup> 櫻桃1KG折後~639◆阿華師折後<br>◆…                       | :↘7/包◆豆穌朋↘14.5/顆 | 68KB   |     |
| 3 🐋                  | 2016/05/05 03:33:59 am      | q. GoHappy 快樂購物網                                      | □ 揪便直超划算!【來團購】蓋                                                      | 2up▼鋼母收納箱66L∿    | 43KB   |     |
| 4 🖂                  | 2016/05/05 03:06:25 am      | Q GoHappy 快樂購物網                                       | converse瘋搶\$890【Outlet3週年特別企劃<br>你決定                                 | 】我生日你做主順不價       | 48KB   |     |
| 5 🖂                  | 2016/05/05 01:18:58 am      | q GoHappy快樂購物網                                        | 母親節特談3折up▼麥雪兒\\$590up▼金安<br>之戀泳                                      | 徳森、瀨衫\$799/件▼夏   | 46KB   |     |
| 6 🖂 🛛                | 2016/05/04 11:06:59 pm      | Q 城邦好康報·好康報訂戶專享                                       | Q 【開信獨享60元】臉譜全書条5折起!一次<br>型資料                                        | 買2本加送「玩大夢想 L     | 112KB  |     |
| 7 🖂                  | 2016/05/04 10:39:53 pm      | q GoHappy快樂購物網                                        | Q 【究極賠省團】智能健康追蹤器終極賠殺<br>◆Polaro…                                     | ◆ZenFone2 最狂cp値  | 49KB   |     |
| 8 🖂                  | 2016/05/04 05:25:19 pm      | Q GoHappy快樂購物網                                        | <ul> <li>outle時賣防曬熱銷不止5折【資生堂安耐明</li> <li>\$350up【FIVE UP】</li> </ul> | ·【】旅行組           | 75KB   |     |
| 9 🖂                  | 2016/05/04 09:29:42 am      | q GoHappy快樂購物網                                        | 9、【美妝清潔X寵愛媽咪】★超值2入組★巴黎<br>精粹>                                        | 2萊雅科研淨白深層淨斑      | 23KB   |     |
| 10 🖂                 | 2016/05/04 09:16:13 am      | q. 博客來中文雜誌館                                           | 。第一奇書,你讀了沒?跟著聯合文學輕鬆讀<br>的尋常…                                         | 懂《金瓶梅》情慾應下       | 155KB  |     |
| 11 🖂                 | 2016/05/04 09:13:20 am      | q. GoHappy 快樂購物網                                      | へ<br>洪百榕代言真皮包52折up★T2R增高鞋獨家<br>設再贈SKL                                | \$980★SKECHERS\激 | 59KB   |     |

步驟六、勾選全部的郵件,然後按下上方的「刪除信件」,可以將所有信件清除掉,如下圖所示。

| ⇒ C  | 🕴 🗋 spam.takming.edu.t                                                                                                    | w/cgi-bin/mgwmdir/openwebr  | mail-main.pl                                                  |                 | \$ B |
|------|----------------------------------------------------------------------------------------------------|-----------------------------|---------------------------------------------------------------|-----------------|------|
| 日程式  | 👖 IU 國際中文粉絲專頁 🍥 走                                                                                                    | :吧!來去日本旅遊 🛛 😗 随身e冊 x Readma | ioo 🛛 🍿 冰舆火之敬:權力的 🐘 🔛 冰舆火之歌:權力遊                               | »               | 二 其  |
|      |                                                                                                    |                             |                                                               |                 |      |
| 網路   | 音郵局 垃圾郵件防疫所                                                                                                    | 郵件備份資料庫                     |                                                               |                 |      |
| 廣告信  | ≨匣 (11/11) ▼                                                                                                    | 空間用量: 2.3MB (5.9%)          | 11 未讀 /                                                       | 11 封信 / 73      | 7KB  |
| 信匣管  | )<br>1111 :1112 (1111)<br>1111 (1111)<br>11111 (1111)<br>1111 (1111)<br>1111 (1111)<br>1111 (1111)<br>1111 (1111)<br>1111 (11 | ()<br>()<br>設定<br>登出        | 回物信作                                                          | 」<br>除信件<br>満空  | 信匣   |
|      | ▶                                                                                                    | Ē                           | i 1 ▼ + -⊡⊮                                                   | x信件- ▼          | 執行   |
|      | 收信日期▼                                                                                                    | 寄件者                         | 主旨                                                            | 大小              |      |
| 1 🖂  | 2016/05/05 08:38:02 am                                                                                                    | q GoHappy快樂購物網              | Q NB挑戰最低價厂復古獨發5折起→僅此1檔⊿ADIDAS樣類味獨等<br>→980up至5                | 61KB            |      |
| 2 🖂  | 2016/05/05 06:15:31 am                                                                                                    | q GoHappy 快樂購物網             | ↓送\$80004要桃1KG折後\639+阿華師折後\7/包◆豆穌朋\14.<br>•                   | 5/願 68KB        |      |
| 3 🐋  | 2016/05/05 03:33:59 am                                                                                                    | q GoHappy快樂購物網              | 、 挑便直超划算!【來團購】 蓋替防蚊液 \\$132up ▼鋼母收納箱66<br>♀ \$150up           | LS 43KB         |      |
| 4 🖂  | 2016/05/05 03:06:25 am                                                                                                    | Q GoHappy 快樂購物網             | a converse廬搶\$890【Outlet3週年特別企劇】我生日你做主價不<br>你決定…              | ·價 48KB         |      |
| 5 🖂  | 2016/05/05 01:18:58 am                                                                                                    | q GoHappy 快樂購物網             | Q 母親節特談3折up▼麥雪兒\\$590up▼金安德森\親衫\$799件、<br>之戀泳                 | 7夏 46KB         |      |
| 6 🖂  | 2016/05/04 11:06:59 pm                                                                                                    | Q 城邦好康報 好康報訂戶專享             | 【關信獨享60元】臉譜全書糸5折起!一次買2本加送「玩大夢<br>型資料                          | L 112KB         |      |
| 7 🖂  | 2016/05/04 10:39:53 pm                                                                                                    | q GoHappy 快樂購物網             | 【究極賠省團】智能健康追蹤器 終極賠殺◆ZenFone2 最狂cpf<br>◆Polaro                 | 值 49KB          | ۵    |
| 8 🖂  | 2016/05/04 05:25:19 pm                                                                                                    | q GoHappy快樂購物網              | outle特查防曬熱銷不止5折【資生堂安耐曬】旅行組<br>\$350up【FIVE UP】                | 75KB            |      |
| 9 🖂  | 2016/05/04 09:29:42 am                                                                                                    | Q GoHappy快樂購物網              | <ul> <li>【美妝清潔×寵愛媽咪】★超值2入組★巴黎萊雅科研淨白深層》</li> <li>精粹</li> </ul> | ₱班 23KB         |      |
| 10 🖂 | 2016/05/04 09:16:13 am                                                                                                    | q, 博客來中文雜誌館                 | 第一奇書,你讀了沒?跟著聯合文學輕鬆讀懂《金旗梅》情慾慮<br>的尋常                           | 5下 155KB        |      |
| 11 🖂 | 2016/05/04 09:13:20 am                                                                                                    | q, GoHappy快樂購物網             | ○ 洪百榕代言真皮包52折up★T2R增高鞋獨家\$980★SKECHERS<br>設再贈SKI              | ≫ <b>激</b> 59KB |      |

【一般宣導】

- 1. 敬請尊重智慧財產權,有關校園網路使用規範、智慧財產權之宣導及注意事項,請多予關注,相關網址 如下:<u>http://www.takming.edu.tw/cc/</u>。
- 2. 請勿安裝來路不明之非法軟體,以免觸法。